## 步驟一

本校 Office365 申請網址 : <u>https://ncu.edu.tw/office365/login</u>

歡迎使用中央大學 Office365 服務系統
請點 ☑ 將轉址至 https://portal3g.ncu.edu.tw/ 進行授權。
申請注意事項:

僅供具有效學籍在校生及現職教職員申請使用。
本服務無法修改個人資訊,帳號名稱及電子郵件寄件人將以「教職員姓名(帳號)」、「學生姓名(學號)」方式呈現。
教職員工如離職則帳號將會停用,請於辦妥離職手續前完成備份。

申請完成:

使用office365服務,請點 ፪入0fice 365

## 步驟二

請輸入您的 Protal 帳號、密碼後點選「登入/Sign IN」。

| 中央大學           | Portal 入口網登)                 | NCU Portal Signin   |
|----------------|------------------------------|---------------------|
| Please enter   | your ID                      |                     |
| Please enter   | your PASSWORD<br>登入 / SignIn |                     |
| 訪客/<br>Visitor | Login with Facebook          | (僅供訪客使用,教職員及學生請勿使用) |

| 步驟三 |                                                                                                    |
|-----|----------------------------------------------------------------------------------------------------|
| W   | 🛛 Portal 💄 Me 🗸 🥕 🏷 設定 🖌 💿 返回 Portal                                                                                                    |
|     | Home                                                                                                    |
|     | Office365 申請系統 / Office365 System<br>應用系統想要使用您的資料                                                                                                    |
| 5   | <ul> <li>● 帳號 / Identifier (identifier)</li> <li>● 身分證字號 / Personal ID (personal-id)</li> <li>授權</li> <li>● 不再詢問/Don't ask again ● 僅這次/This time only</li> <li>Cancel</li> </ul>        |
|     | Home  Office365 申請系統 / Office365 System  應用系統想要使用您的資料  K號 / Identifier (identifier)  身分證字號 / Personal ID (personal-id)  授權  O不再詢問/Don't ask again ④僅這次/This time only  Cancel Authorize |

# 步驟四

請詳閱下頁 Office365 服務說明,當您進行「註冊」即表示同意本校 Office365 相關條款及隱私權政策。

Office365 服務說明

- 一、國立中央大學Office365服務(以下簡稱本服務)僅供具有效學籍在校生及現職教職員申請使用。
- 二、本校Office365 概觀
  - 永遠使用最新版本的 Office Online。
  - 整合各項服務的完整 Office 體驗。
  - iPhone、Android 手機與 Windows Phone 可透過專用的 Office Mobile 應用程式, 隨時隨地輕鬆存取所 有文件(APP 目前未開放編輯功能,僅能以唯讀方式檢視文件)。
  - 享有 1 TB 的 OneDrive 雲端空間容量。
  - 享有50G EMAIL空間。

三、本服務係由微軟提供之線上服務,所有資料均不存放於本校,使用者應自行備份,且避免把個人私密資料或精心的研究資產透過電子郵件或雲端空間來儲存,並請務必自行備份重要資料,降低因服務故障或中止 而導致之資料遺失的風險。

四、微軟並不保證提供學校的Office365 for Education 是永久免費的,若 Office365 for Education 需要付費時,學校有可能採取終止合約的方案。因此,使用 Office365 for Education 的用戶需自行承擔服務有可能終止的風險。

五、本服務僅供線上使用,如欲於個人電腦、筆記型電腦使用Office文書處理系統,請至校園授權軟體網站下載、安裝電腦版。

六、依微軟規定, Office365僅限有效學籍在校生及現職教職員申請、使用,故:

- 教職員工如離職則帳號將會停用,請於辦妥離職手續前完成備份。
- 學生如退學、轉學或畢業等已非具有本校在學狀態者,帳號將會停用,請於辦妥離校手續前完成備份。
- 微軟官方網站資格要求說明連結: https://products.office.com/zh-tw/student/office-in-education#FAQs

七、本服務無法修改個人資訊, 帳號名稱及電子郵件寄件人將以「教職員姓名(帳號)」、「學生姓名(學號)」方式呈現。

八、申請後如需變更密碼,請至本系統的「變更密碼」進行變更,微軟 Office365 網站不提供變更密碼功能。

九、對於以下行為,本中心將有權暫停或取消該帳號使用之權利:

- 違反相關法律、學術網路使用規範、本校校園電腦網路使用規範,或其他相關條例者。
- 不當使用 Office365 提供的資源 (電子郵件、OneDrive雲端硬碟及其它服務) 被檢舉屬實者。

十、申請本服務表示您同意本校隱私權政策。

更多Office 365 教育版說明網頁

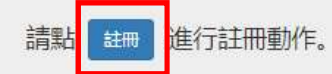

## 步驟五

請在此畫面輸入您自訂的Office365 帳號及密碼,並請留下可進行聯絡的 EMAIL。

| 身分證字號   |                                                       |
|---------|-------------------------------------------------------|
| 帳號      |                                                       |
| 密碼      |                                                       |
| 再一次輸入密碼 |                                                       |
| Email   |                                                       |
|         | □ 我已詳細閱讀,並同意接受 Office365 服務說明 之内容。                    |
|         | 建立帳號                                                  |
|         | 注意事項                                                  |
|         | 申請完成後,請於office365登入頁面,以您的帳號加上@office365.ncu.edu.tw登入。 |

## 步驟六

申請完畢後,此頁會顯示您申請的Office365帳號資訊。

| אן ערארי | 1010       |                       |
|----------|------------|-----------------------|
| •        | 身分證        |                       |
| •        | 帳號         | @office365.ncu.edu.tw |
| •        | 帳號建立時間     |                       |
| •        | 備用信箱       |                       |
|          | 最近一次修改密碼時間 | 尚未修改過密碼               |

## 步驟七

帳號申請後,系統至少需要1小時的時間將帳號資料上傳到微軟伺服器,若超 過4小時您的帳號仍未生效,請來信本中心告知(EMAIL: <u>ncucc@ncu.edu.tw</u>)。 帳號生效後請由 <u>https://portal.office.com</u> 登入,登入畫面可能與下圖不 同,但網址不會改變。

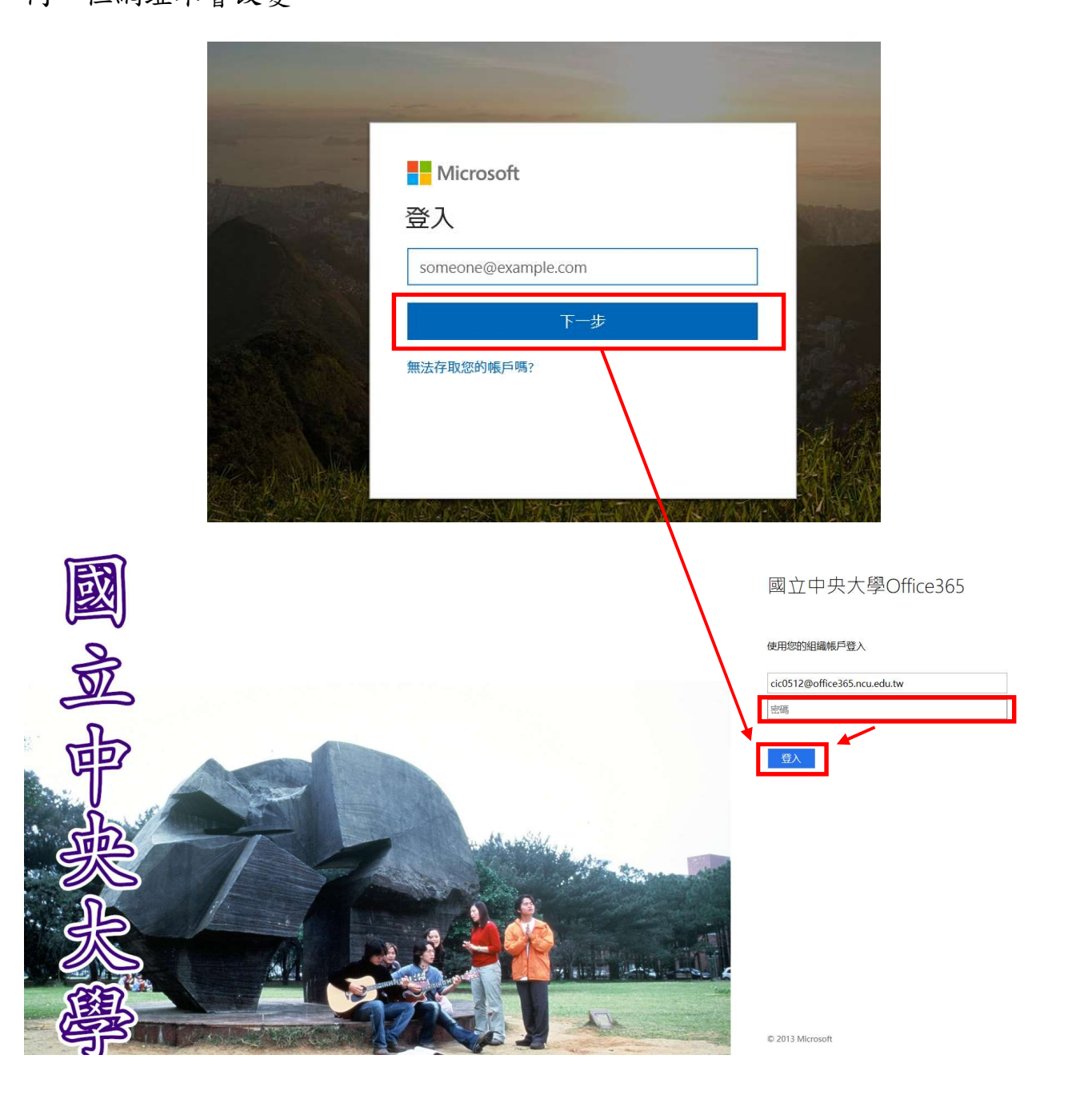

#### 註:

若您忘記 Office365 帳號或登入密碼,請由

<u>https://ncu.edu.tw/office365/login</u> 進行查詢或變更,變更密碼後同樣至少

需要1小時的時間將資料上傳到微軟伺服器。